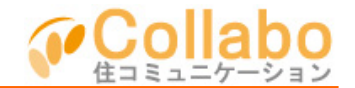

| Collebo        |                  |              |        |              | 2 37485088 | 16 C 07791         |
|----------------|------------------|--------------|--------|--------------|------------|--------------------|
| <u>A4</u> :    | コラボバー            | ウマンシ         | コン     | A with a sta | 0          |                    |
| 80518#8        | 01-59-           | 8856         | 315374 | 3480836      | 392        | 2412466            |
|                | - 21             | 6            |        | 88           | DLDG       |                    |
| 882946         | 798-F            | -            | 9928   | 881198       | 828        | 8.8                |
|                |                  | - <b>6</b> - |        |              |            | <b>9</b>           |
| -              |                  |              |        |              |            |                    |
| 122            |                  |              |        |              |            |                    |
| III BROWN      | 12.0             |              |        |              |            |                    |
| O BERIESI      | CREAK AND DESIGN |              |        |              | _          |                    |
| O 8270191      | 1002872- E       | tác          |        |              | 2 175-     | Roh0092892         |
| O teñrel       | 888(±97)         | 14           |        |              | 1821-005   |                    |
| 🔘 teñrel       | Adapter Course   |              |        |              |            |                    |
| O DURINGI      | antesso entre    | 12925 BBB    |        |              | 議          | 事録                 |
|                |                  |              |        | (€ 5.>500)   |            | and the second     |
|                | 100100           |              |        | 4 T 🛈        | 甲腈書        | • <b>庙出書</b>       |
| O DORING THE   | 1 tax 200 (co    | ed.          |        |              | 40 IB18    | 10 . 10RI          |
| O (22,812) 120 | atastrop         | 4039 (772)   |        |              | 10.000     | 19 J - 19 10 10 10 |

| Collebo<br>MAN コラボバー                                                                                                    | -クマンシ        | ョン      | 0-4 848     |                     | 4# 8770F |
|----------------------------------------------------------------------------------------------------|--------------|---------|-------------|---------------------|----------|
| 🖬 excess 💐 coor-                                                                                                    | 2            | A 22.00 | Concern     | (10) 507<br>(1) 100 | 1        |
| 445. WHATH                                                                                                    | <u> </u>     | WEAL H  |             |                     |          |
| Right of the second second sec | 会会議室<br>ファイル | 306     | <b>Ξ</b> το | D0 ×€               |          |

| Cellobe              |    |              |             | (*-1 #AB                                 | R 1992                 | 608 <b>8</b> 61    | 89701            |
|----------------------|----|--------------|-------------|------------------------------------------|------------------------|--------------------|------------------|
| 「魚」 コラボバ             |    | クマンシ         | ョン          | <b>1</b> 43884                           | 0                      | <u>.</u>           |                  |
| (I) AND YORN 🦓 ALCOP | -  | 🛵 80+0       | (B) ana any | name                                     |                        | 707                | 249724           |
| 🐚 RADON (D) 🔝 DOOM   |    | <b>2</b>     | anna 🖌      | C                                        | 1                      | 88 (               | <del>ў</del> 6я  |
| atta, una ra         |    |              |             |                                          |                        |                    |                  |
|                      |    |              | TFREET      |                                          |                        |                    | a sure o         |
| ×= 1 =               |    |              |             |                                          |                        |                    |                  |
| 1 7-7- <b>1</b>      | 80 | 2009         | 2010/9      |                                          | 9-70                   | 444                |                  |
| Ø <u>7-286</u>       | 1  | 05,8100 1042 | 00659 10    | 1 1 1 1 1 1 1 1 1 1 1 1 1 1 1 1 1 1 1    | a-eo i i               | ( <b>1月</b> ) (長年) | R (65            |
|                      | 6  | 00,0000 1452 | 00,925 3 15 | 10 <u>440 (640</u> (6)                   | FR 7300                | 0                  | 362              |
|                      | 4  | 09,810⊖ 0956 | 00,R/98 121 |                                          | <del>C (186)</del> 189 | ia 2.80            | 00 345           |
|                      | 8  | 05/3148 1102 | 04/721B 124 | 1000 C C C C C C C C C C C C C C C C C C | <b>187811</b>          | OME:               | <sup>20</sup> 38 |
|                      | 6  | 00,0002 1629 | 0,980 10    | 4 <u>61000</u> 101                       | FA 7/922               |                    | 060              |
|                      | 7  | 08,808 1424  | 00.600B 102 | 1.0040 TER                               | 8 238030               |                    | 543              |
|                      | 2  | 05,810⊖ 1001 | (K,R)18 193 | 8 6897240<br>57                          | 1000                   | ()(例)<br>(日平)      | ñ 563            |
|                      | _  |              |             |                                          |                        |                    | 1~7月日/13         |

①「理事会支援」を選択。

②「理事会会議室」を選択。

③「テーマ作成」を選択。

| Collebo            |                                                                    | 0-1 #A83                                                                                                    | E 3782-6088        | 164 D9701    |
|--------------------|--------------------------------------------------------------------|----------------------------------------------------------------------------------------------------|--------------------|--------------|
| Mail: コラボバ         | ークマンション                                                            | <b>L</b> ettes:                                                                                                    | 0                  |              |
| 🖬 essente 🖓 baba-  | A 11.10                                                            | and the second second s | <b>68.000</b> 20.7 | Destants     |
| 🐚 AB27475 🔝 7227-3 | 🖉 anna 🥌 1918                                                      | C. #85588                                                                                                    | <b>6 818</b>       | 🕀 es         |
| att wars           |                                                                    |                                                                                                    |                    |              |
|                    | 7499337                                                            |                                                                                                    | 22                 | 生事会会議室とはや    |
| x=3-               | <sup>347</sup> ☆■<br>2580 ¥880<br><sup>8</sup> 55 ■ <b>大</b> 利整色90 | 大小會                                                                                                    | 74725-449          | <b>8</b> .17 |

|                        | ラボパー    | -クマンシ                                                                               | コン                                                                         | Autors                                       | 0                          | ) 🙆               |
|------------------------|---------|-------------------------------------------------------------------------------------|----------------------------------------------------------------------------|----------------------------------------------|----------------------------|-------------------|
| E excente              | 🛐 a     | <b>200</b> 85.94                                                                    | (A) Shares                                                                 |                                              | (RCS) 717                  | 1 To 174.5        |
|                        | S 727-0 | <b>*</b>                                                                            | <b>2558</b>                                                                | C. 852598                                    | a                          | 😌 es              |
|                        |         |                                                                                     |                                                                            |                                              |                            |                   |
|                        |         |                                                                                     | 理争会会議堂                                                                     |                                              | <u>51</u>                  | Tenessor          |
| хах<br>() <b>7-7-8</b> | -       | テーマ<br>理事会会議型                                                                       | キープントト                                                                     |                                              | (658) 20                   | 000005,AtaB 1843  |
| 0 <u>z-</u> .chú       |         | SFを会会議室をす<br>つロース下ですので<br>行たたが当席ます<br>事事会パルパーへの<br>かのアーマをあけ<br>言を会えルパーの方<br>シャルパーの方 | - プル・たします。<br>、 培養会バルバール<br>、<br>シバールー・付送信用<br>パ、 酸酸が出来れた<br>S + 12 こちらご機構 | Byが特殊の構築の<br>同時ですので使利<br>行きいます。<br>約に同じュニターン | 984;<br>236;<br>77.<br>4/1 | <u>理事会 大部分200</u> |

⑤「確認」「登録」を選択すると、テーマが登録されます。

④「タイトル」と「本文」を入力。 写真画像やファイルの添付が可能です。 メール通知ができます。